## WARSZTATY

## EDUKACJI EKOLOGICZNEJ

# I MONTAŻU FILMU PRZYRODNICZEGO

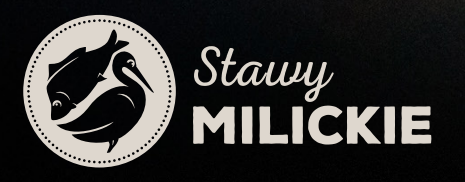

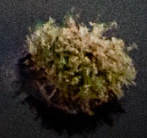

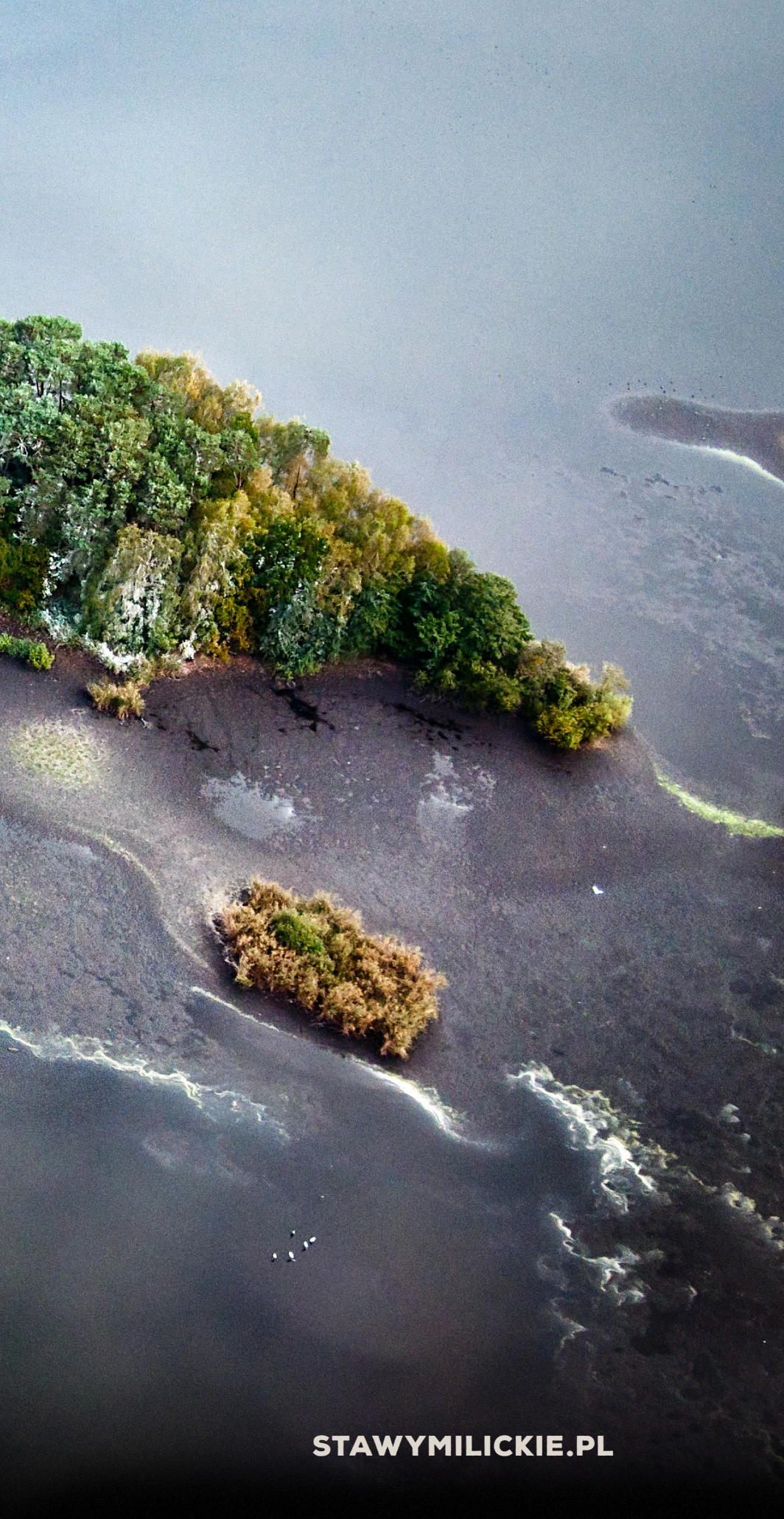

## **PLAN WARSZTATÓW**

- wstęp
- informacje o regionie, historii, hodowli
- film "Kraina Niezwykłości"
- przygotowanie do prac w terenie
- film instruktażowy "Filmowy świat przyrody"
- Fotosafari / Skansen / Płuczka
- praca z mikroskopami
- analiza zebranych materiałów
- podstawy montażu video
- tworzenie filmu przyrodniczego
- prezentacja filmów

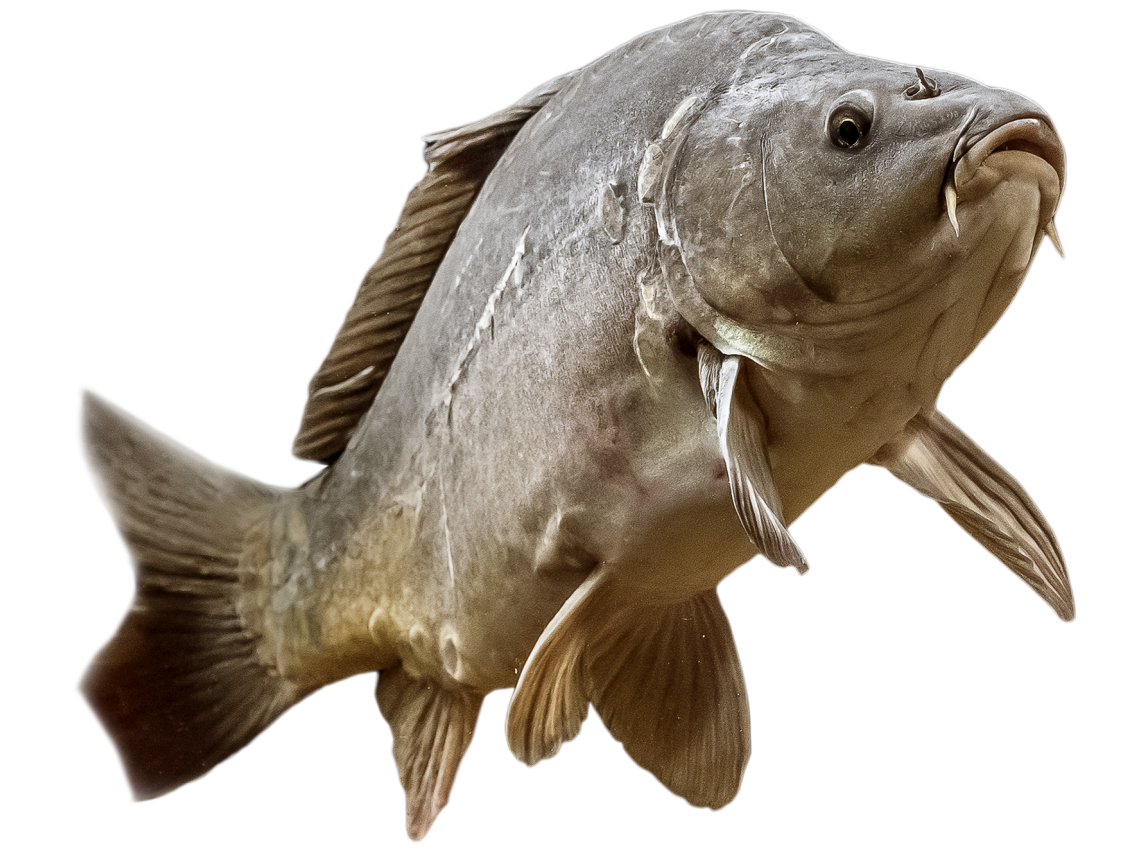

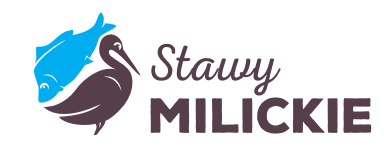

#### STAWYMILICKIE.PL

/2

## **STAWY MILICKIE - FORMY OCHRONY PRZYRODY**

- największy kompleks stawów rybnych w Europie, ponad 300 stawów, ponad 6,5 tysiąca hektarów powierzchni
- największy w kraju obszar ochrony ptaków Rezerwat "Stawy Milickie" 5 324,31 ha
- wpisane na listę Living Lakes (żyjące jeziora) obok Jeziora Bajkał, Titicaca, Morza Martwego i Jeziora Wiktorii
- objęte konwencją RAMSAR
- Park Krajobrazowy "Dolina Baryczy" - największy tego typu park w Polsce 87 040 ha
- włączone w sieć Natura 2000
- 800 lat nieprzerwanej historii hodowli karpia milickiego
- Karp Milicki wpisany na listę produktów tradycyjnych Ministerstwa Rolnictwa i Rozwoju Wsi oraz Europejskiej Sieci Dziedzictwa Kulinarnego jako Dziedzictwo Dolnego Śląska
- europejskie dziedzictwo kultury materialnej

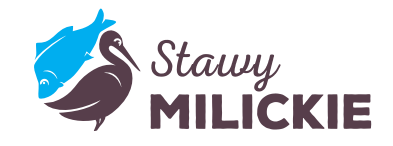

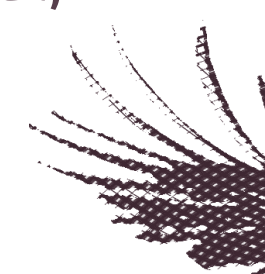

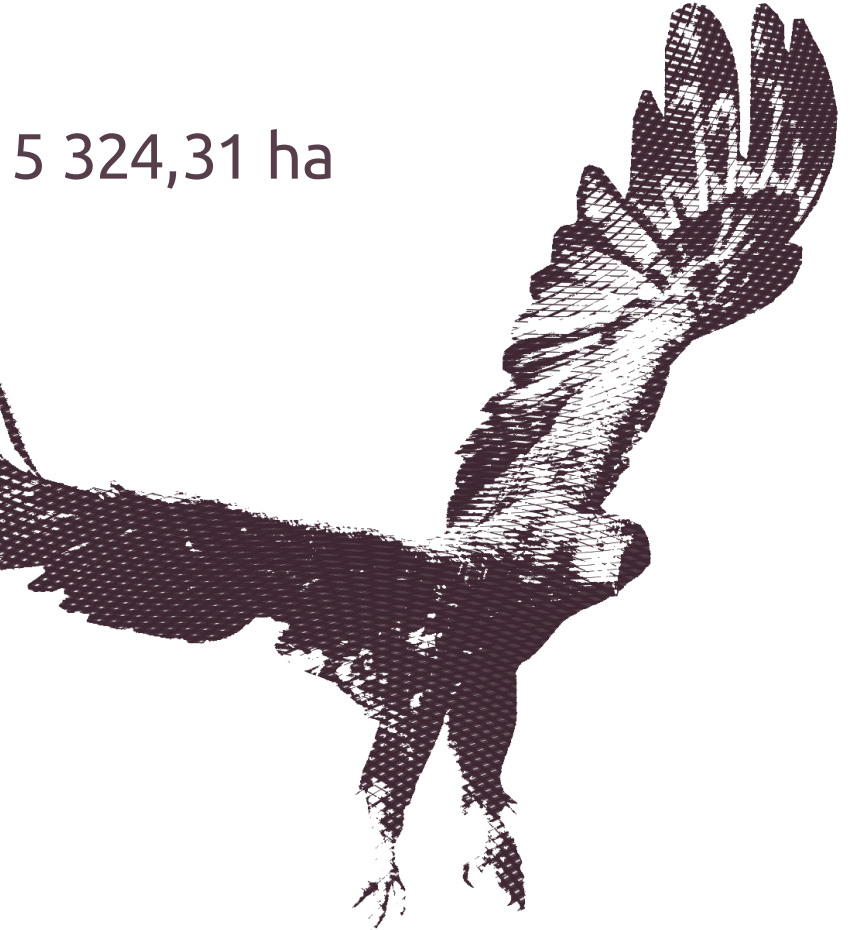

#### /3 STAWYMILICKIE.PL

## **HISTORIA**

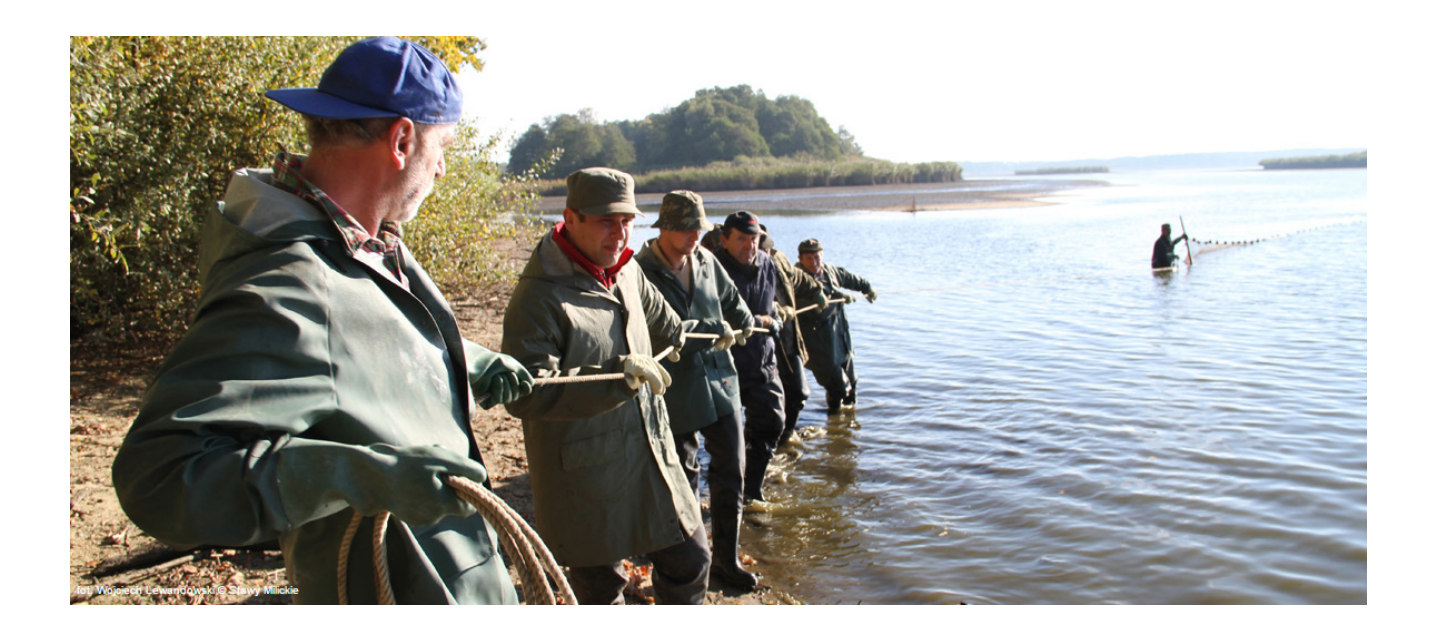

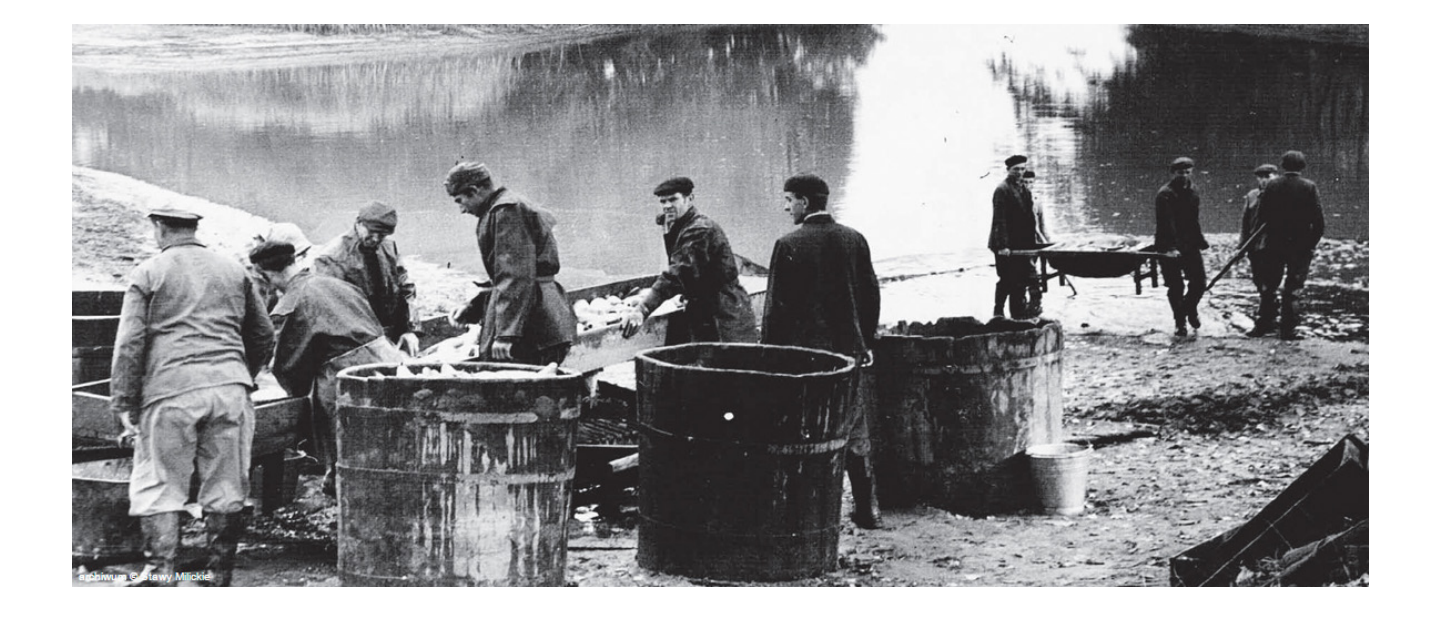

w Dolinie Baryczy

XVII – XVII WIEK - złota era rybactwa, ponad 13 tysięcy ha stawów, największe obiekty miały 500 i 700 ha

**XIX WIEK** – wprowadzenie nowych metod hodowli,

XX WIEK 1977 – 1990 - Dolnośląski Kombinat Rybacki

2011 – Województwo Dolnośląskie tworzy Stawy Milickie SA

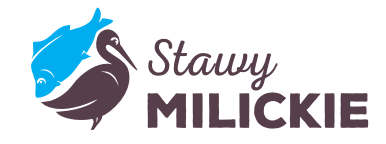

### XII WIEK – początki zorganizowanej gospodarki stawowej

- które w niewiele zmienionym kształcie obowiązują do dziś

## GATUNKI RYB HODOWANE W STAWACH MILICKICH

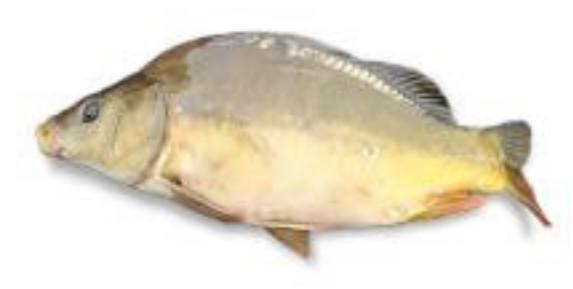

karp milicki

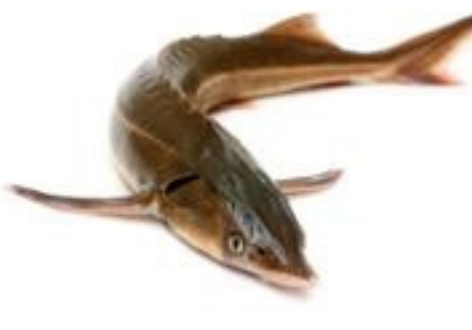

jesiotr

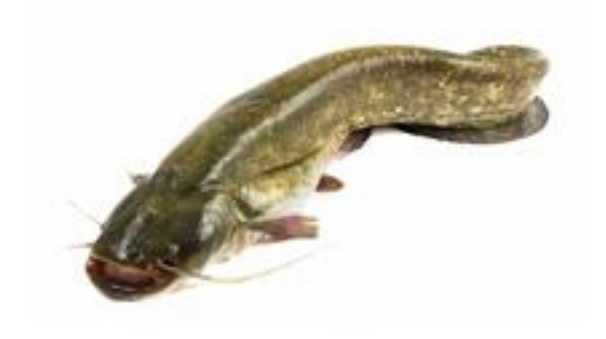

sum

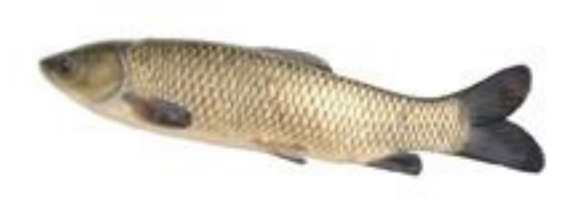

amur

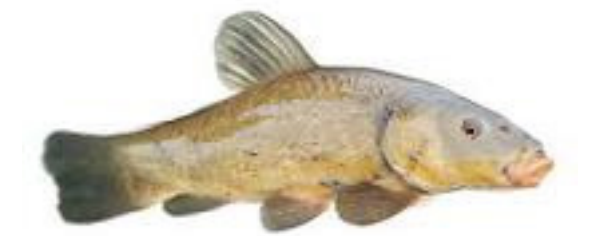

lin

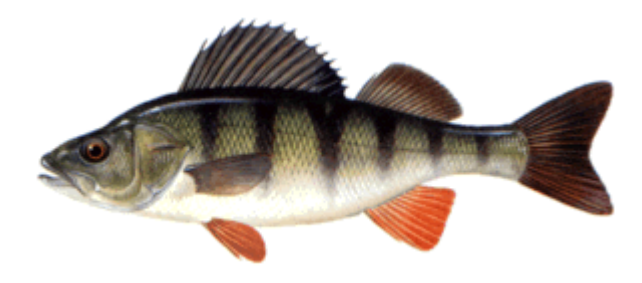

okoń

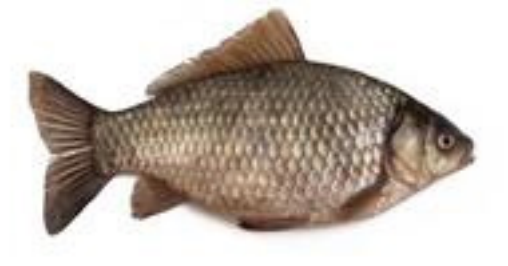

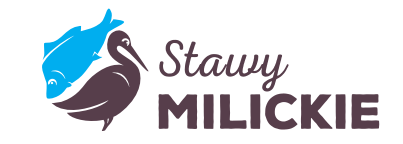

karaś

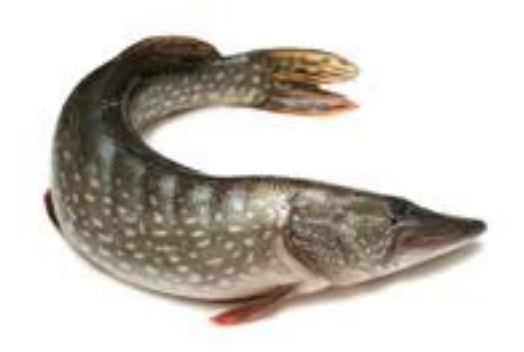

#### szczupak

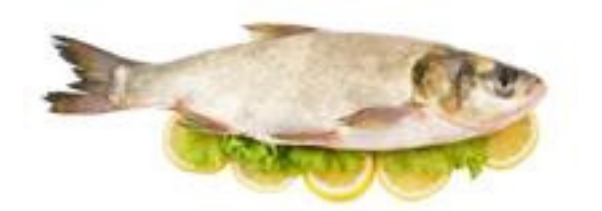

tołpyga

## FILM ARTURA HOMANA - KRAINA NIEZWYKŁOŚCI

# STAWY MILICKIE Kraina NIEZWYKŁOŚCI

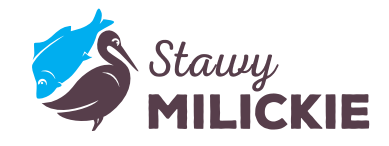

33:37

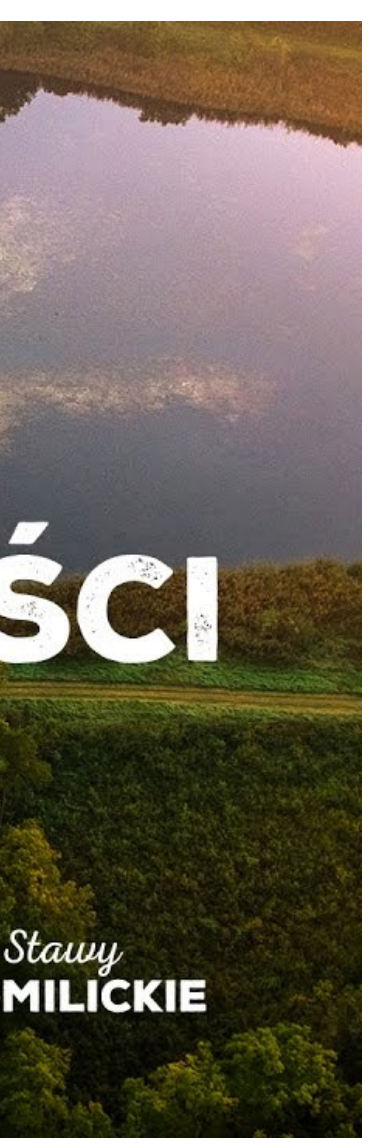

## FILM ARTURA HOMANA - INSTRUKTAŻ: FILMOWY ŚWIAT PRZYRODY

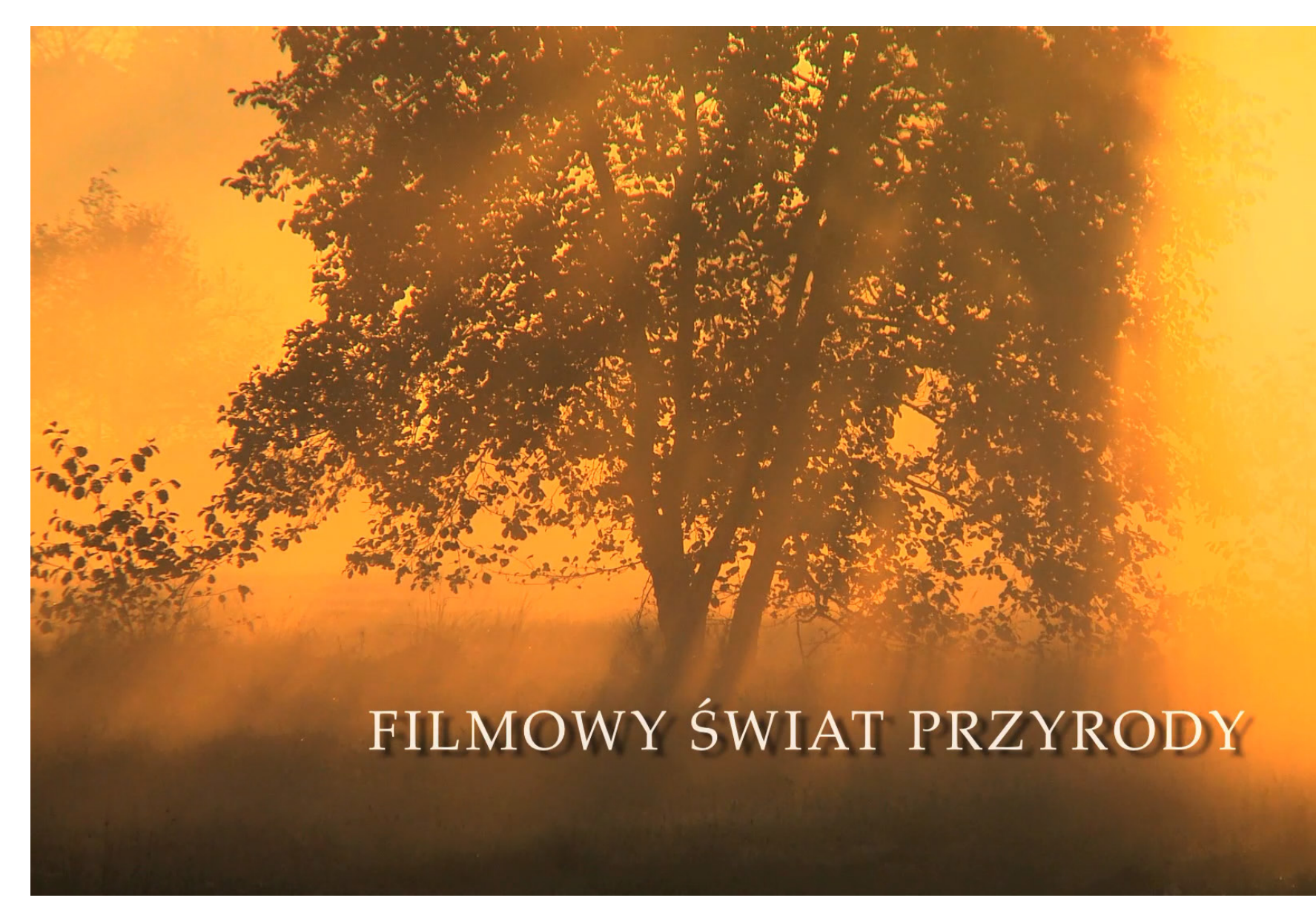

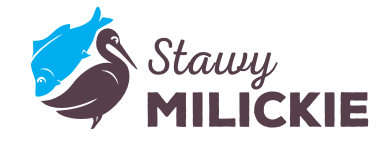

10:55

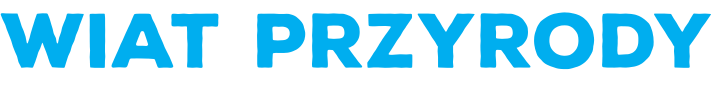

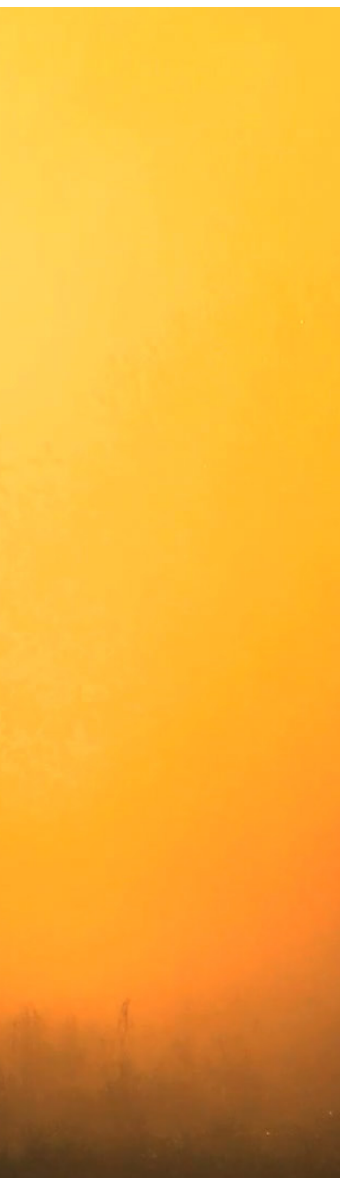

#### /7 STAWYMILICKIE.PL

## **PRZYGOTOWANIE DO PRAC W TERENIE**

- podział na grupy
- zadania w terenie:
  - zebranie materiału video do filmu przyrodniczego
  - zebranie 1-2 szt. materiału do prac pod mikroskopem
- obsługa kamer video

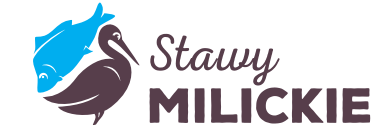

#### STAWYMILICKIE.PL

/8

## **OBSŁUGA KAMERY CANON**

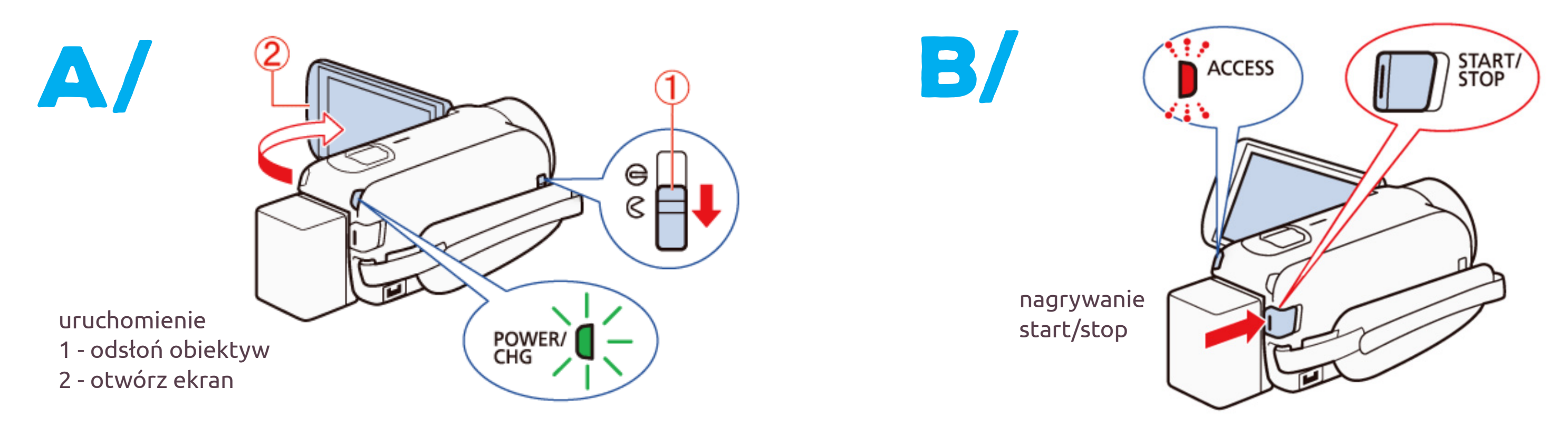

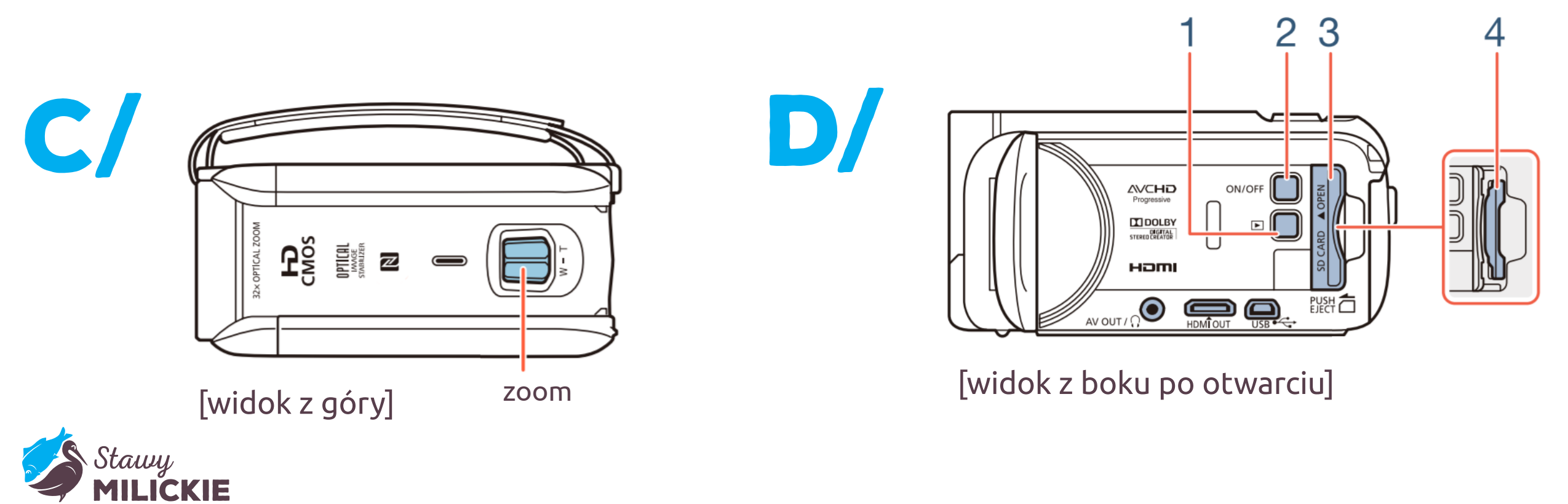

- 1 przeglądanie nagrań
- 2 włącznik/wyłącznik
- 3 klapka karty pamięci SD
- 4 wyjmowanie karty SD

## **OBSŁUGA KAMERY CANON - ZRZUCANIE FILMÓW [KARTA SD]**

opcja 1 - wyjmij kartę SD i włóż do laptopa zgodnie z tą kolejnością

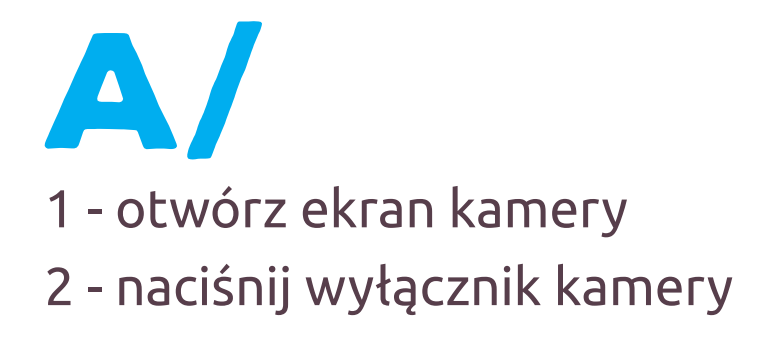

przy wyłączonej kamerze:

- 3 otwórz klapkę slotu karty SD
- 4 wyjmij kartę

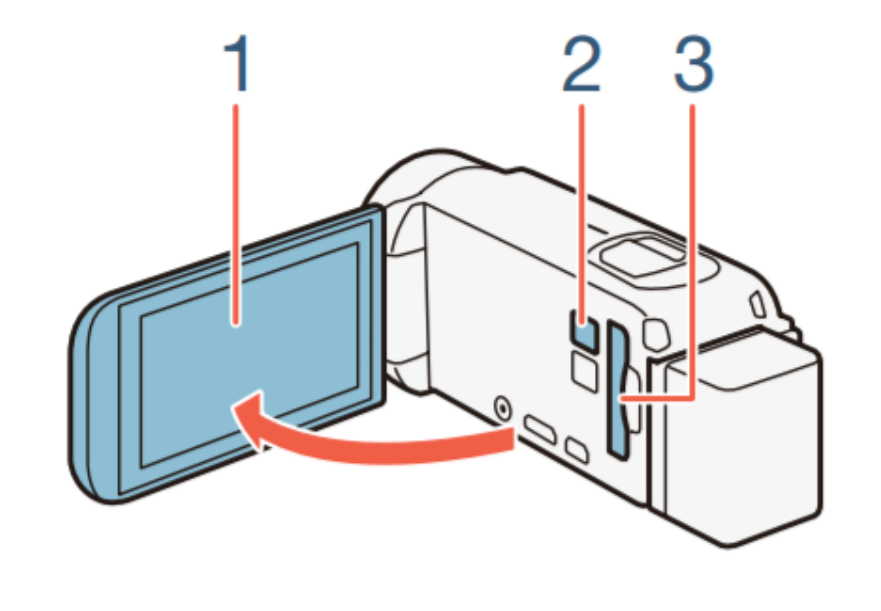

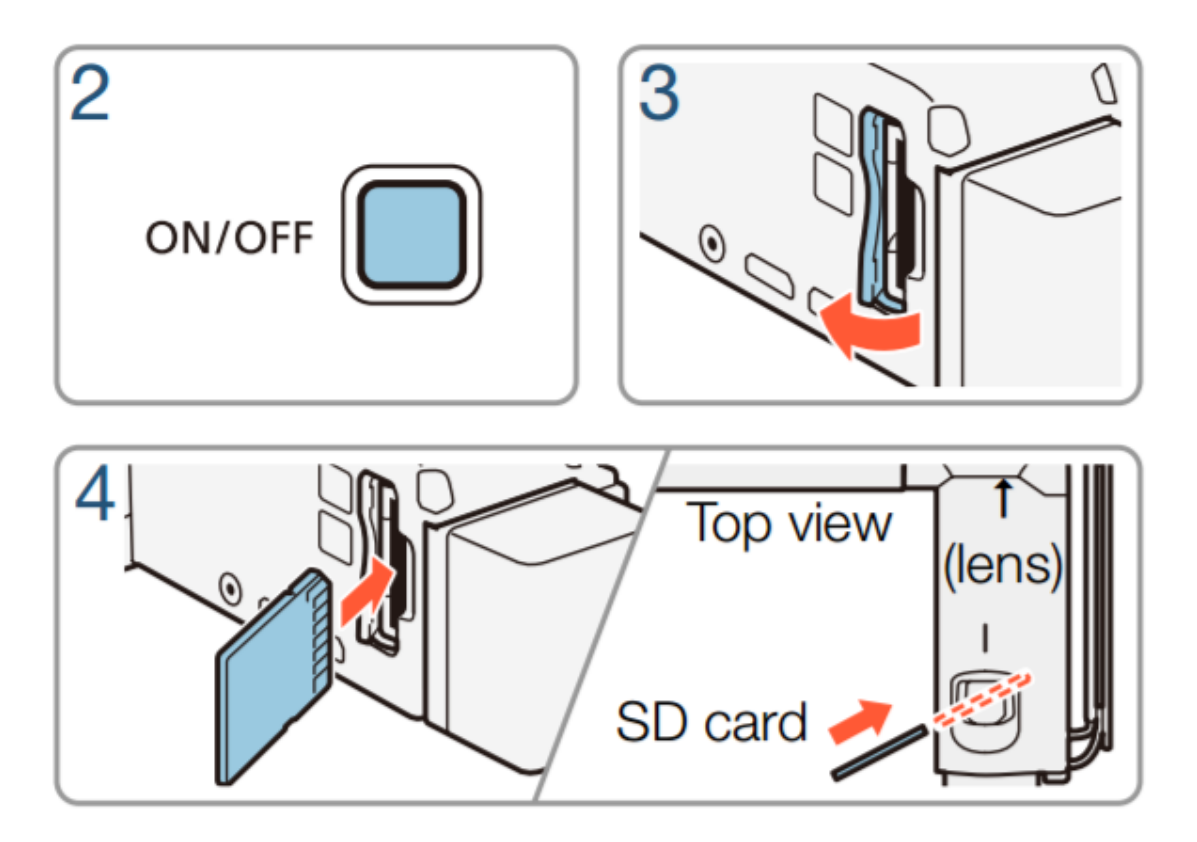

włóż kartę SD w laptopa po lewej stronie

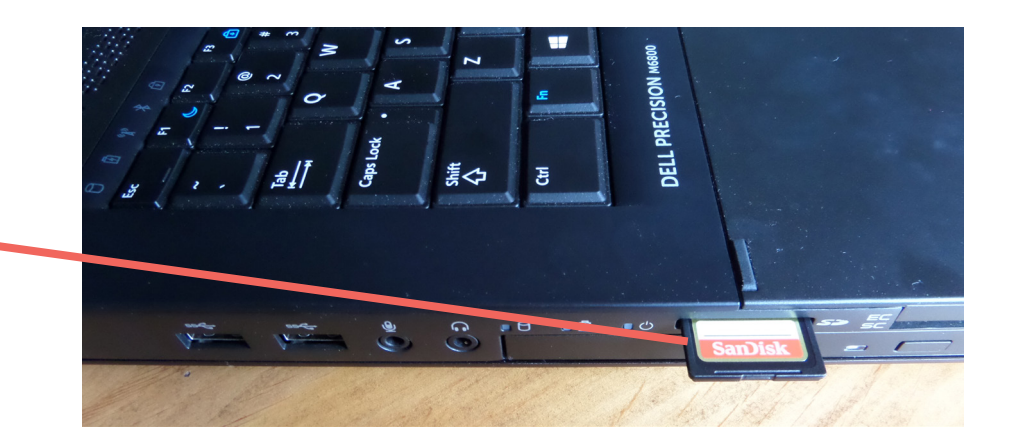

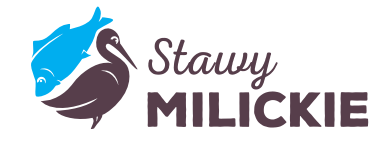

## **OBSŁUGA KAMERY CANON - ZRZUCANIE FILMÓW [KARTA SD]**

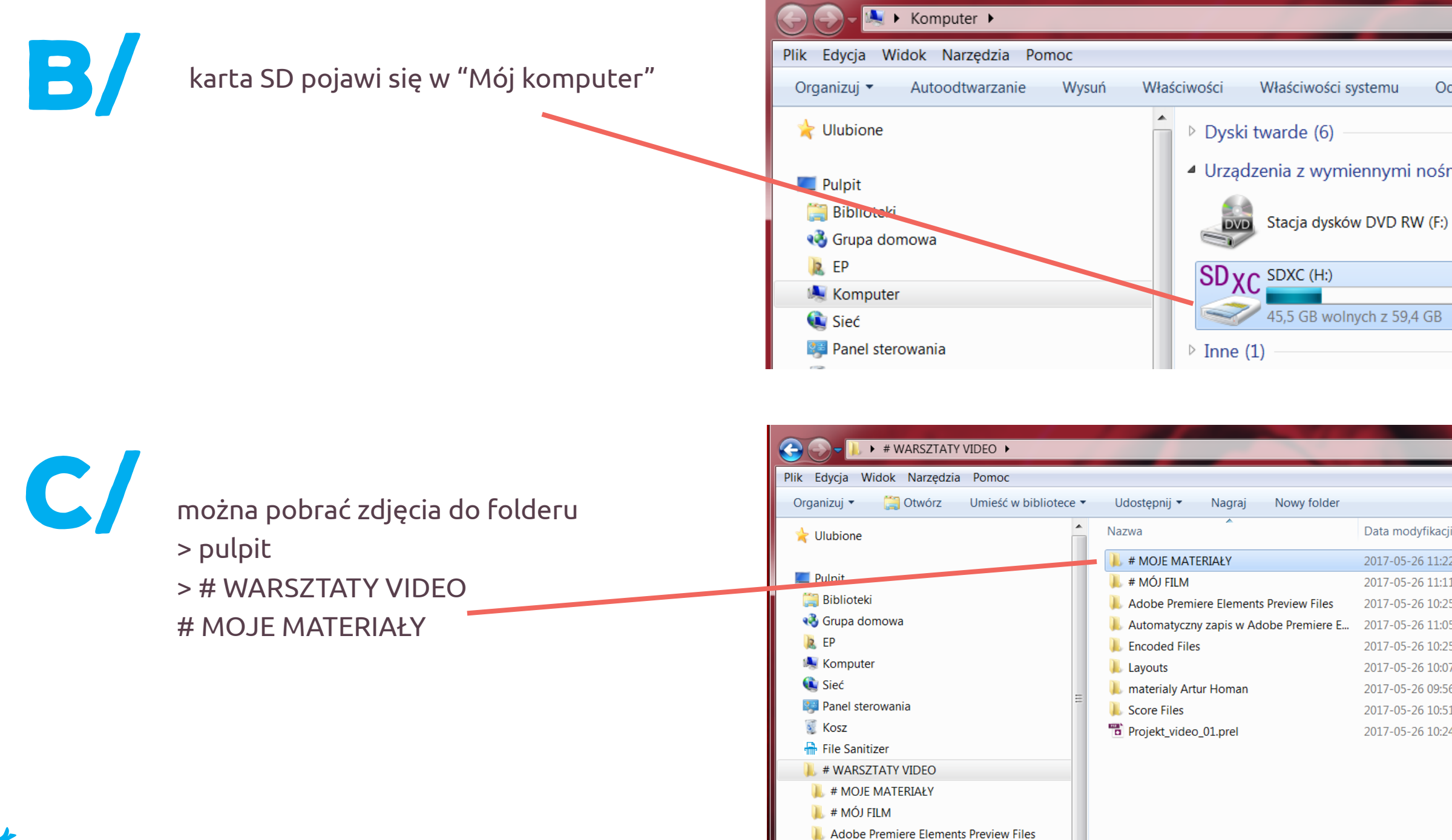

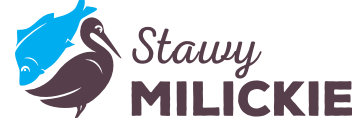

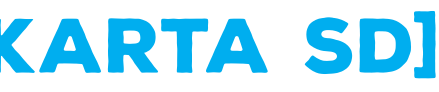

Właściwości systemu

Odinstaluj lub zmień prograi

Urządzenia z wymiennymi nośnikami pamięci (2)

45,5 GB wolnych z 59,4 GB

| owy folder |                  |                   |
|------------|------------------|-------------------|
|            | Data modyfikacji | Тур               |
|            | 2017-05-26 11:22 | Folder plików     |
|            | 2017-05-26 11:11 | Folder plików     |
| view Files | 2017-05-26 10:25 | Folder plików     |
| Premiere E | 2017-05-26 11:05 | Folder plików     |
|            | 2017-05-26 10:25 | Folder plików     |
|            | 2017-05-26 10:07 | Folder plików     |
|            | 2017-05-26 09:56 | Folder plików     |
|            | 2017-05-26 10:51 | Folder plików     |
|            | 2017-05-26 10:24 | Adobe Premiere El |
|            |                  |                   |

#### /11 **STAWYMILICKIE.PL**

## **OBSŁUGA KAMERY CANON - ZRZUCANIE FILMÓW [KABEL]**

opcja 2 - podłącz kabel USB do kamery i laptopa

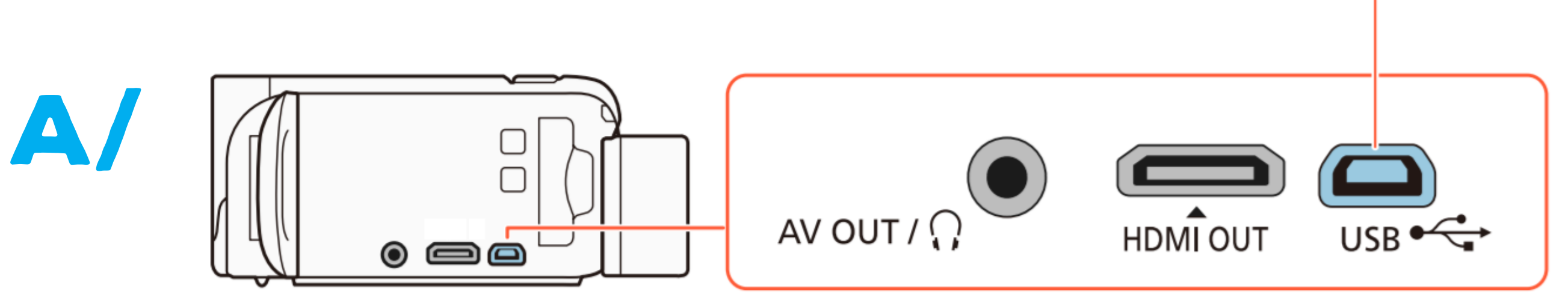

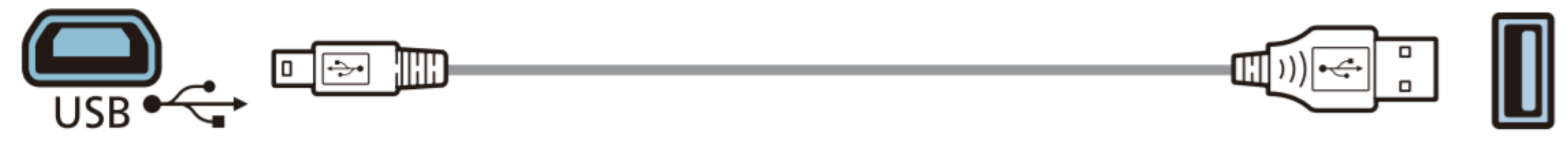

wejście mini USB na kamerze

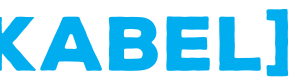

wejście mini USB na kamerze

wejście USB w laptopie

#### /12 **STAWYMILICKIE.PL**

## **OBSŁUGA KAMERY CANON - ZRZUCANIE FILMÓW**

uruchom przeglądanie zdjęć przy podłączonej kamerze

B/

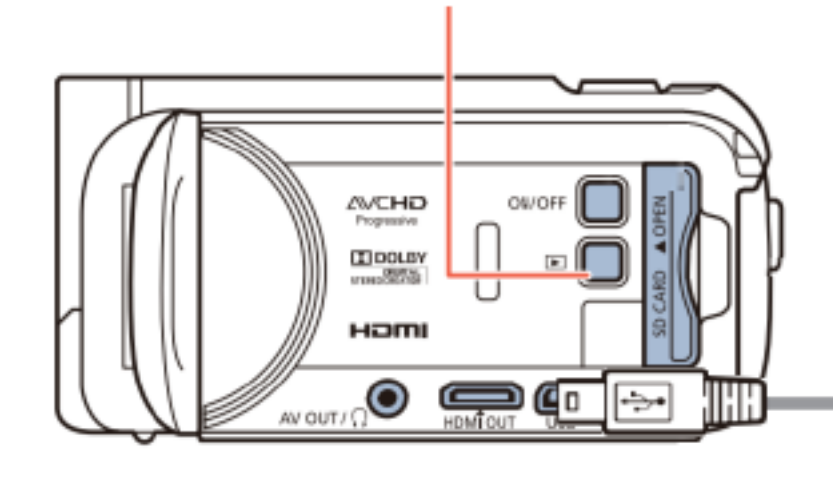

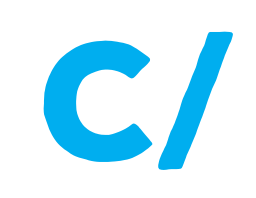

kamera pojawi się w "Mój komputer" można pobrać zdjęcia do folderu > pulpit > # WARSZTATY VIDEO # MOJE MATERIAŁY

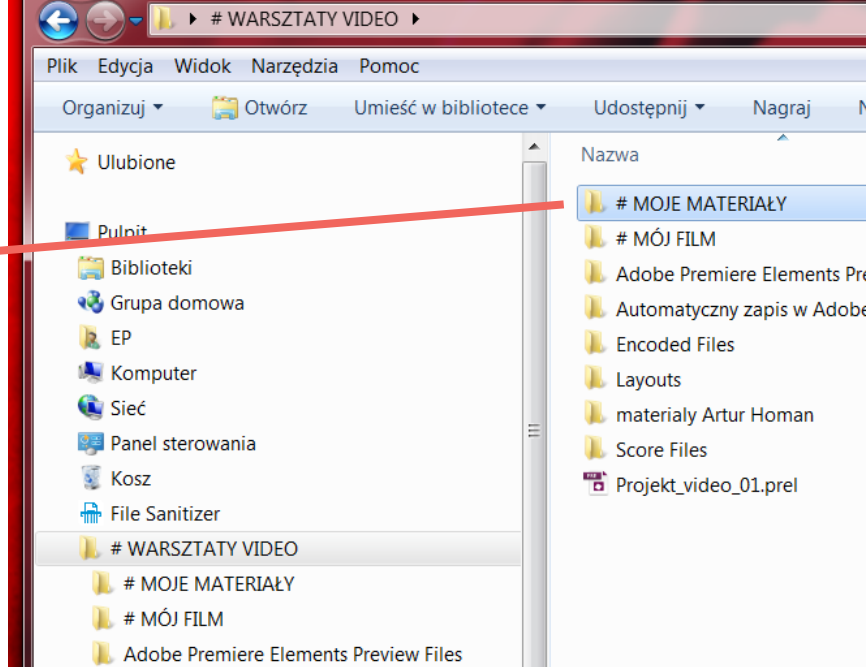

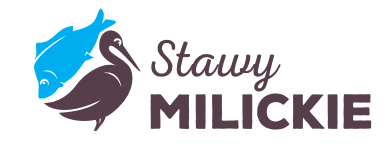

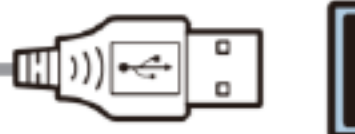

| Nowy folder  |                  |                   |
|--------------|------------------|-------------------|
|              | Data modyfikacji | Тур               |
|              | 2017-05-26 11:22 | Folder plików     |
|              | 2017-05-26 11:11 | Folder plików     |
| eview Files  | 2017-05-26 10:25 | Folder plików     |
| e Premiere E | 2017-05-26 11:05 | Folder plików     |
|              | 2017-05-26 10:25 | Folder plików     |
|              | 2017-05-26 10:07 | Folder plików     |
|              | 2017-05-26 09:56 | Folder plików     |
|              | 2017-05-26 10:51 | Folder plików     |
|              | 2017-05-26 10:24 | Adobe Premiere El |
|              |                  |                   |

## **OBSŁUGA MIKROSKOPU DELTA**

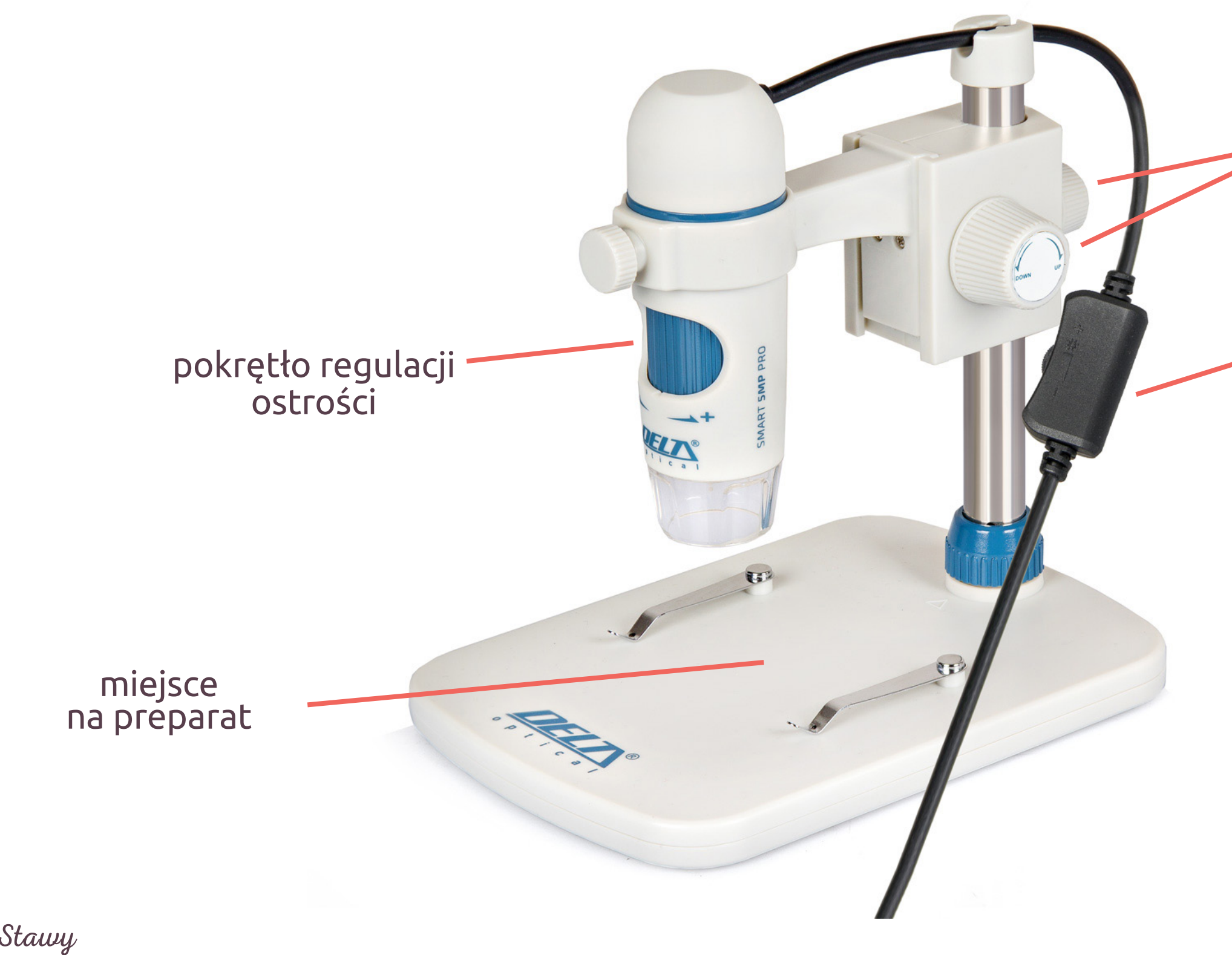

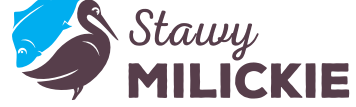

#### ustawienie wysokości

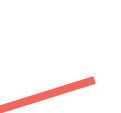

#### doświetlenie led

## **OBSŁUGA PROGRAMU MIKROSKOPU DELTA**

po ustawieniu ostrości zrób zdjęcie lub video preparatu

Twoje zdjęcia możesz odnaleźć w zdjęcie katalogu zdjęć i katalogu wideo video S Delta Optical SmartAnalysis Pro Oelta Optical SmartAnalysis Pro Plik Opcje Przechwyć Pomoc Plik Opcje Przechwyć Pomoc Katalog zdjęć X  $\mathbf{X}$ Katalog Wideo Zamknij

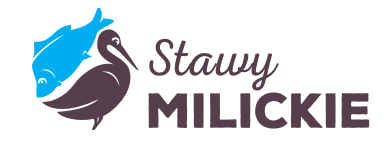

#### podgląd zdjęć i wideo jest w zakładkach po prawej

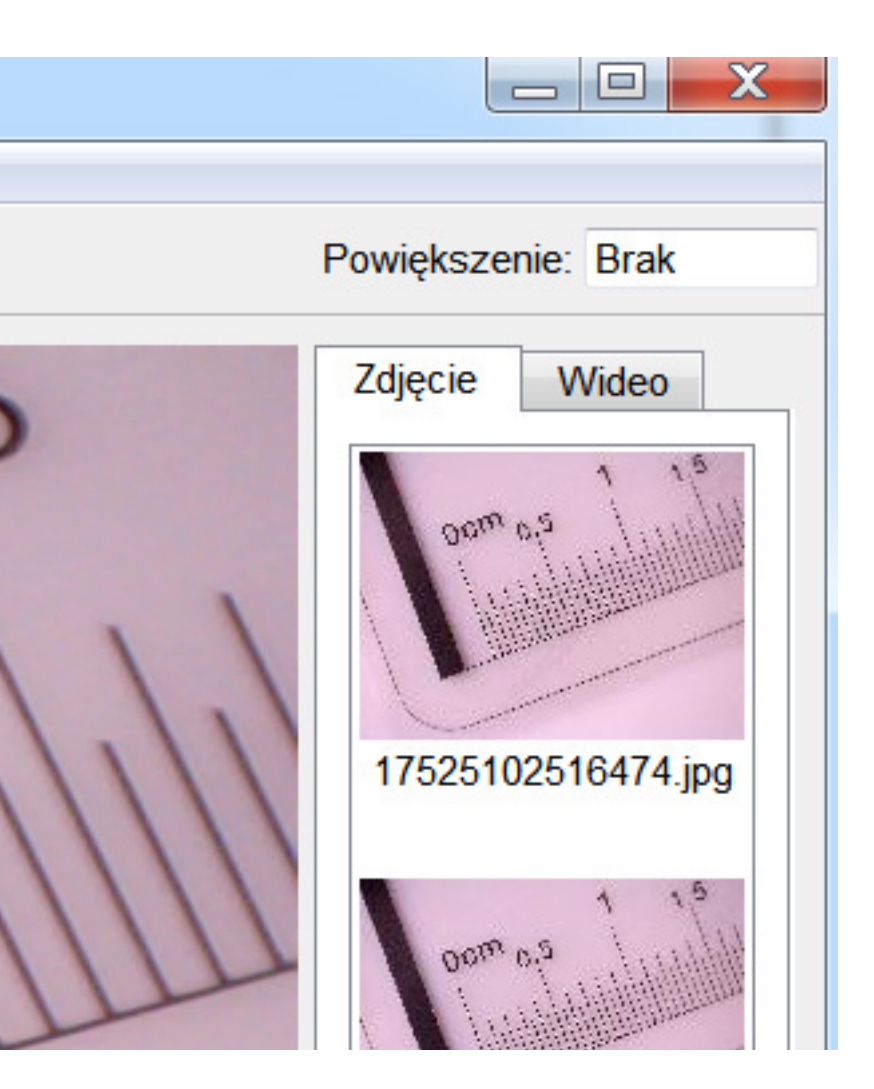

# adobe premiere elements

- <page-header>
- otwórz Adobe Premiere Elements > Edytor wideo > Istniejący projekt > "Projekt\_video\_01.prel"

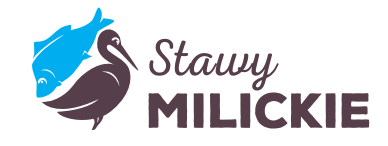

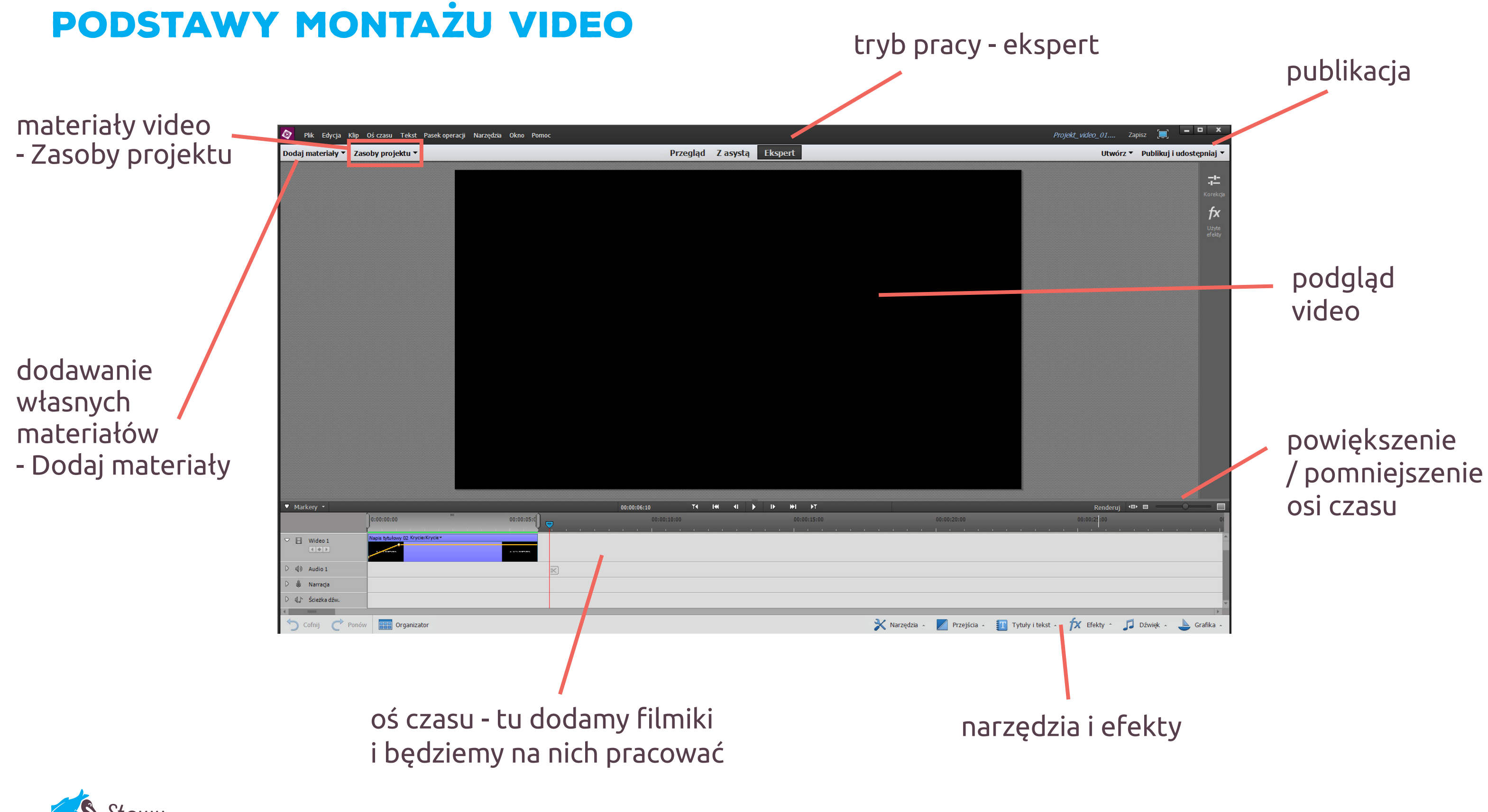

#### /17 **STAWYMILICKIE.PL**

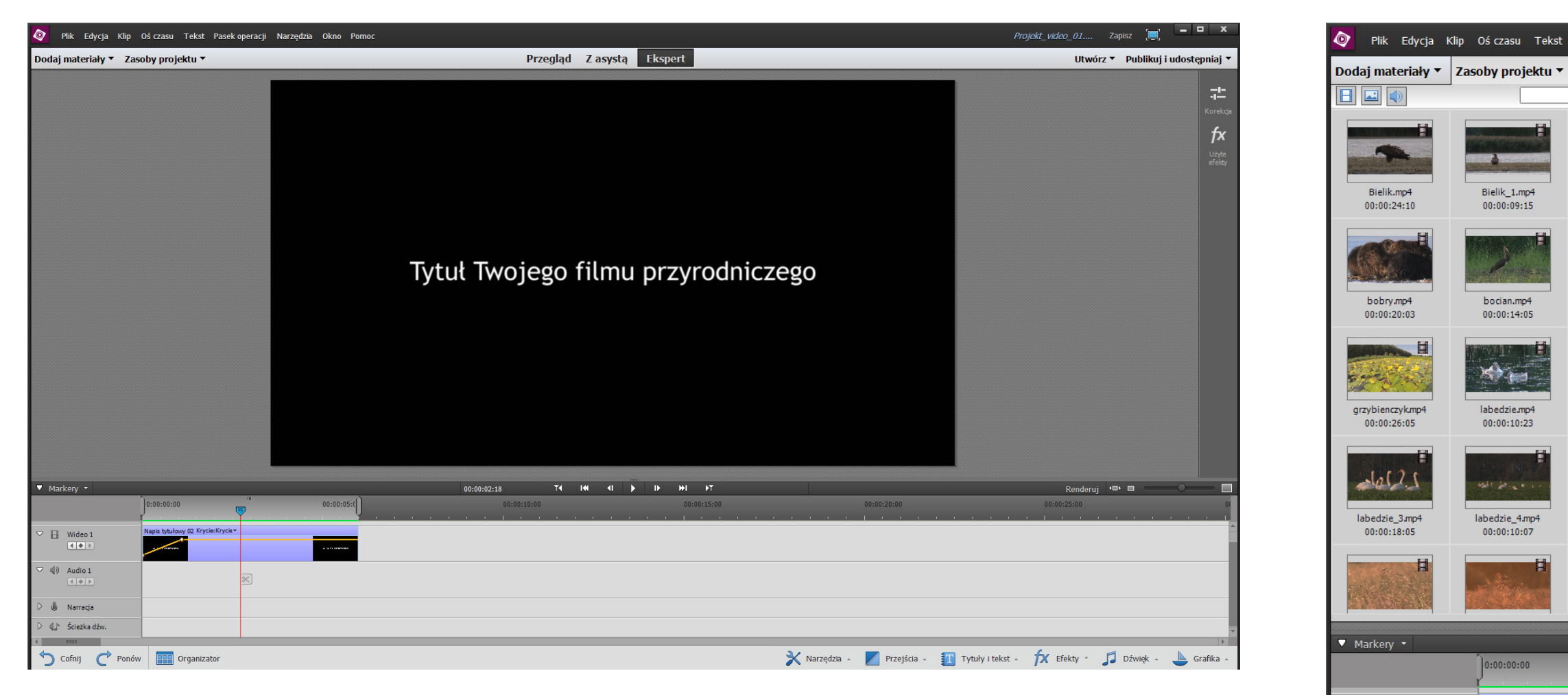

możesz zmienić tytuł swojego filmu

Zasoby projektu

📙 Wideo 1

📣 Audio 1

4.4.1

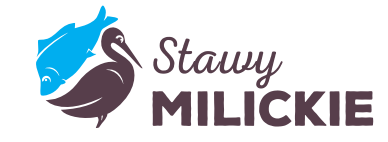

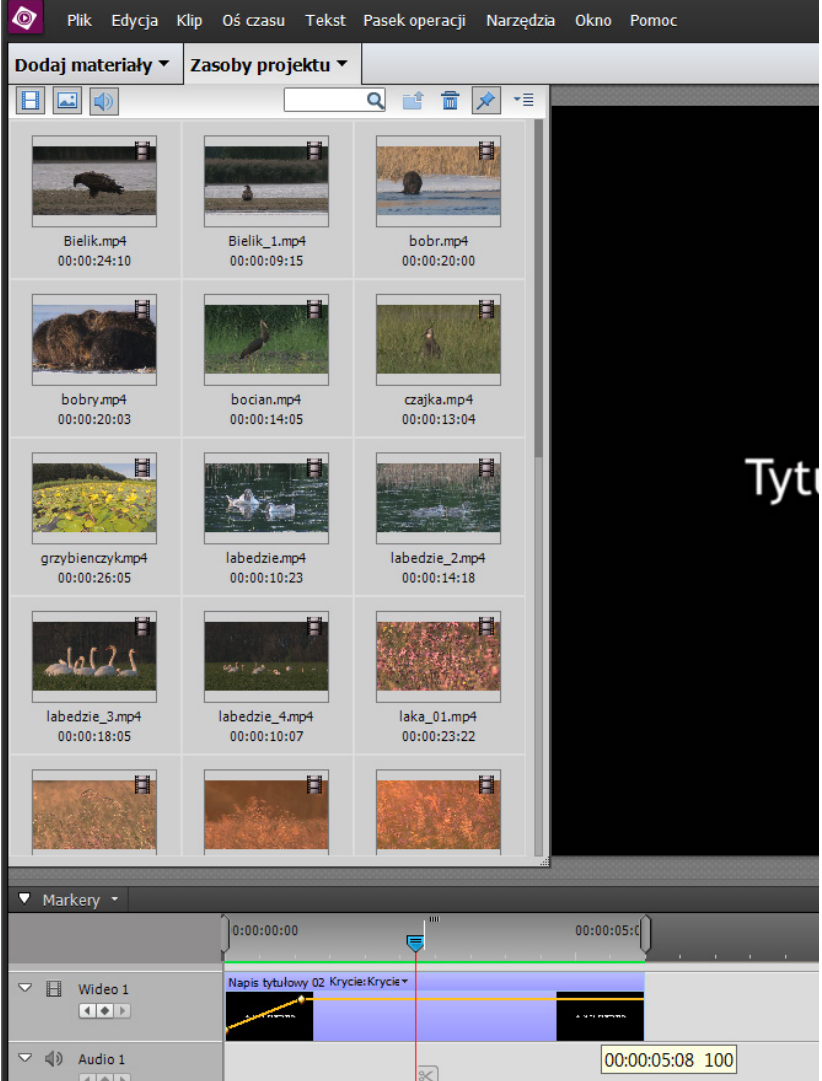

# i wybrać materiały z zakładki

#### /18 **STAWYMILICKIE.PL**

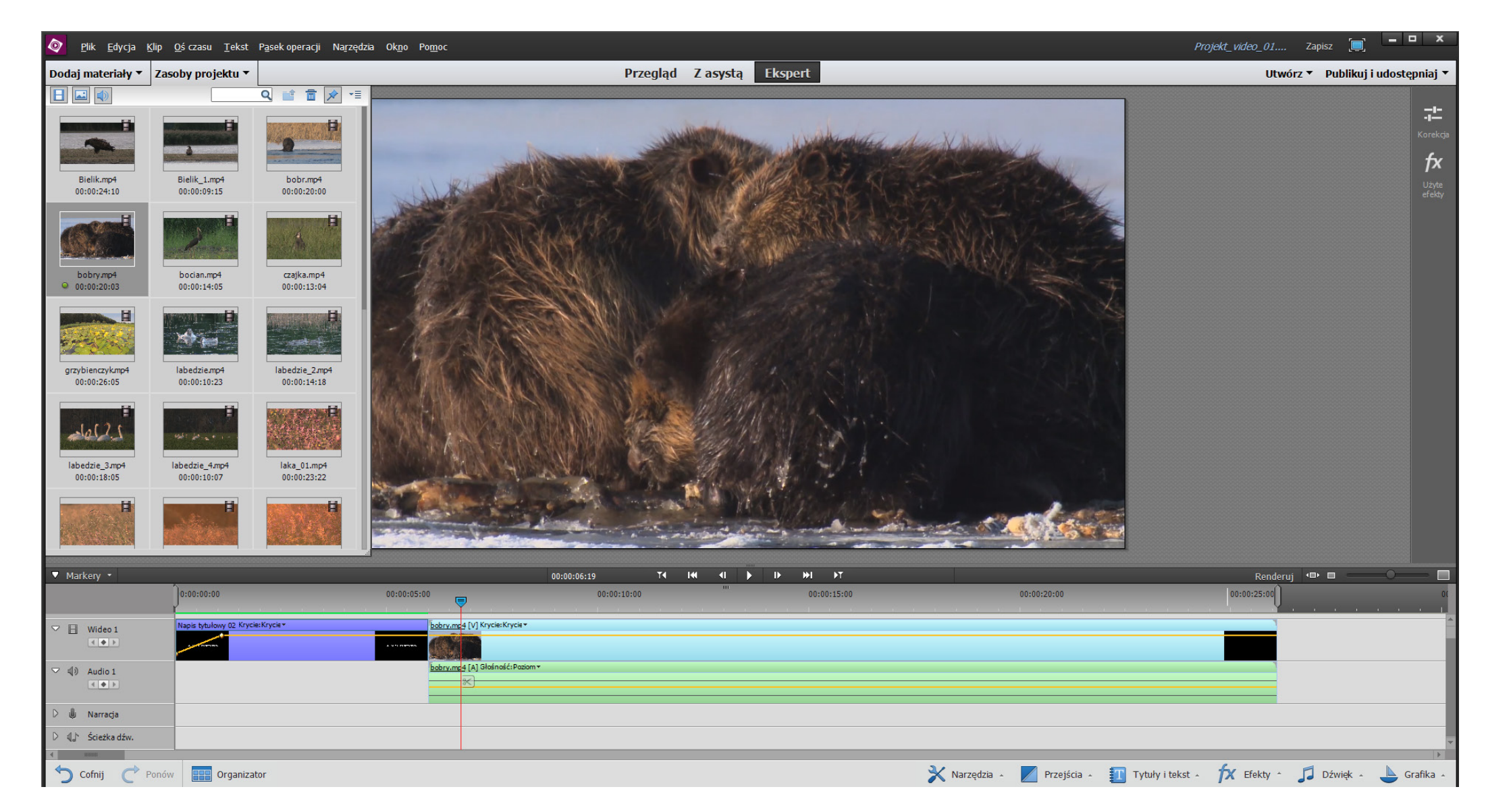

#### przeciągnij z Zasobów projektu materiały na oś czasu

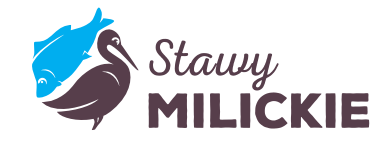

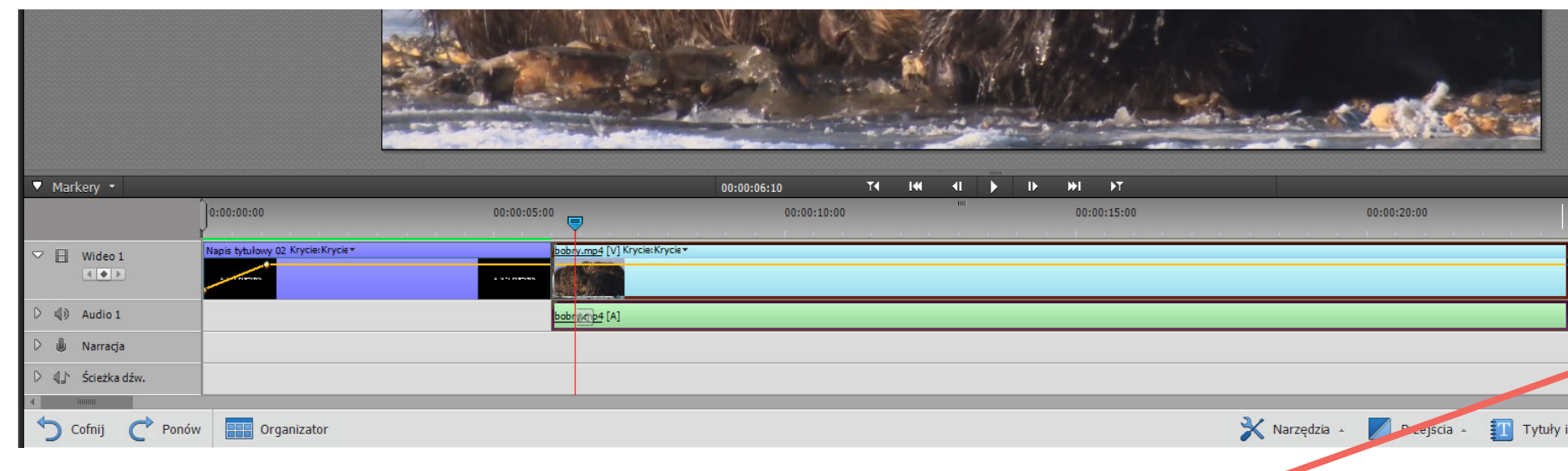

#### filmiki można skracać przeciągając ich końcówki

|                  |                                         |                                         |                                         |                                         |                      | - Cale                                  |         |
|------------------|-----------------------------------------|-----------------------------------------|-----------------------------------------|-----------------------------------------|----------------------|-----------------------------------------|---------|
| ✓ Markery •      |                                         |                                         | 00:00:09:10                             | ) <u>Ta</u> lat al                      | ► I> > I> T          |                                         |         |
|                  | 0:00:00                                 | 00:00:05:00                             | 00:00:10:00                             | 00:00:15:00                             | 00:00:20:00          | 00:00:25:00                             | 00:0    |
|                  |                                         | • • • • • • • • • • • • • • • • • • •   | 0                                       |                                         | Mail                 |                                         |         |
| D 🕼 Audio 1      |                                         | bobry.mp4 [A]                           |                                         | labedzie.mp4 [A]                        | grzybienczyk.mp4 [A] | zolna_2.mp4 [A]                         |         |
| D 🌒 Narracja     |                                         |                                         | *                                       |                                         |                      |                                         |         |
| 🗢 🌗 Ścieżka dźw. | Heaven Głośność: Poziom *               |                                         |                                         |                                         |                      |                                         |         |
|                  | 600000000000000000000000000000000000000 | 000000000000000000000000000000000000000 | 000000000000000000000000000000000000000 | 000000000000000000000000000000000000000 |                      | 000000000000000000000000000000000000000 | *****   |
| ▲ 1000000        |                                         |                                         |                                         |                                         |                      |                                         |         |
| 🕤 Cofnij  C Pol  | nów 🔛 Organizator                       |                                         |                                         |                                         | 3                    | 🕻 Narzędzia 🔺 🗾 Przejścia 🔺             | T Tytuł |
|                  |                                         |                                         |                                         |                                         |                      |                                         |         |

można dodawać muzykę, teksty, przejscia i efekty -

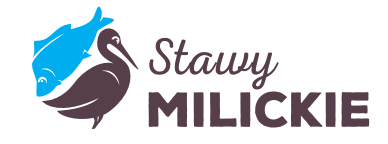

# Renderuj ● ● 00:00:20:00 00:00:25:00 ● 00:00:22:00 00:00:25:00 ● 00:00:22:00 00:00:25:00 ● 00:00:22:00 00:00:25:00 ● 00:00:22:00 00:00:25:00 ● 00:00:22:00 00:00:25:00 ● 00:00:22:00 00:00:25:00 ● 00:00:22:00 ● ● 00:00:22:00 ● ● 00:00:22:00 ● ● 00:00:22:00 ● ● 00:00:02:16 ● ● 00:00:02:16 ● ● 00:00:02:16 ● ● 00:00:02:16 ● ● 00:00:02:16 ● ● 00:00:02:16 ● ● 00:00:02:16 ● ● 00:00:02:16 ● ● 00:00:02:16 ● ● 00:00:02:16 ● ● 00:00:02:16 ● ● 00:00:02:16 ● ● 00:00:02:16

|              | Renderuj   |                           | -     | 0 |           |        |
|--------------|------------|---------------------------|-------|---|-----------|--------|
| :30:00       | s na an an | 00:00:35:00               |       |   | 10.01     | -<br>6 |
| de la        |            |                           |       |   |           | •      |
|              |            |                           |       |   |           |        |
| (itekst , fr | Efekty A   | n Dźw                     | iek . |   | ) k       |        |
|              | LIERLY     | <b>J</b> <sup>2</sup> D2W | ięk ≜ | - | oranika 4 |        |

|                | Projekt_v | <i>rideo_01</i> Zap                                                                                                    | isz 🔲 🗕 🗖 🗙                                |  |
|----------------|-----------|----------------------------------------------------------------------------------------------------|--------------------------------------------|--|
|                |           | Utwórz 🔻                                                                                                    | Publikuj i udostępniaj 🔻                   |  |
|                |           | Witryny społeczno<br>Wyślij do serwisówir                                                                                        | ściowe<br>iternetowych udostępniania wideo |  |
| the second     | 0         | <b>Płyta</b><br>Nagrywanie płyt DVI                                                                                              | D, Blu-ray i AVCHD                         |  |
|                | P         | Komputer<br>Eksportuj pliki do wy                                                                                                | rświetlania na komputerach                 |  |
| State-         |           | Telefony komórkowe i odtwarzacze przenośne<br>Eksportuj pliki do wyświetlania na telefonach<br>komórkowych i innych urządzeniach |                                            |  |
|                |           |                                                                                                    |                                            |  |
|                |           | Renderuj 💶                                                                                                    |                                            |  |
| 00:00:30:00    | )<br>     | 00:00                                                                                                    | 35:00                                      |  |
| olna_2.mp4 [A] |           |                                                                                                    |                                            |  |

na zakończenie publikuj swój film wybierając to miejsce na komputerze > pulpit

- > # WARSZTATY VIDEO
- > # MÓJ FILM

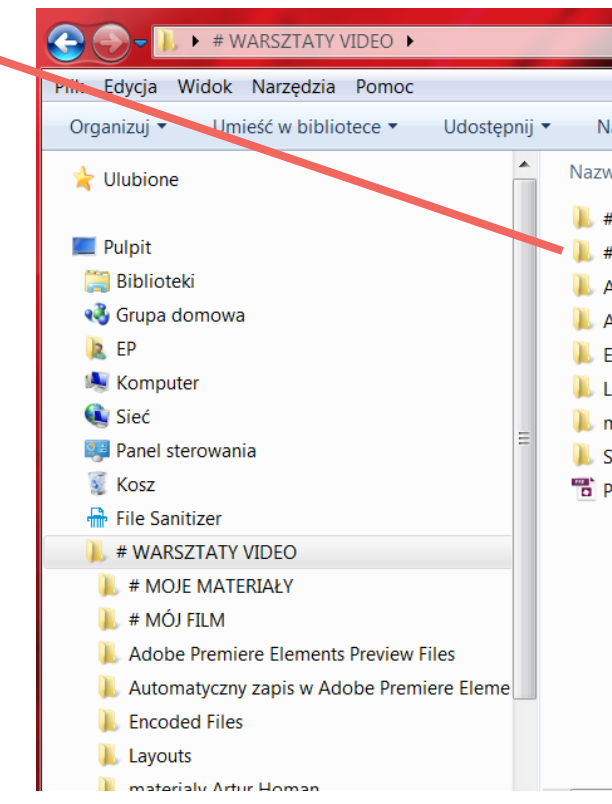

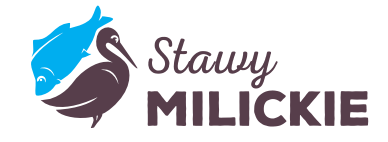

| Nagraj Nowy folder                    |                  |                   |
|---------------------------------------|------------------|-------------------|
| azwa                                  | Data modyfikacji | Тур               |
| # MOJE MATERIAŁY                      | 2017-05-26 11:22 | Folder plików     |
| # MÓJ FILM                            | 2017-05-26 11:11 | Folder plików     |
| Adobe Premiere Elements Preview Files | 2017-05-26 10:25 | Folder plików     |
| Automatyczny zapis w Adobe Premiere E | 2017-05-26 11:05 | Folder plików     |
| Encoded Files                         | 2017-05-26 10:25 | Folder plików     |
| Layouts                               | 2017-05-26 10:07 | Folder plików     |
| materialy Artur Homan                 | 2017-05-26 09:56 | Folder plików     |
| Score Files                           | 2017-05-26 10:51 | Folder plików     |
| Projekt_video_01.prel                 | 2017-05-26 10:24 | Adobe Premiere El |
|                                       |                  |                   |
|                                       |                  |                   |

# DZIĘKUJĘ

## ZA UWAGĘ

the c

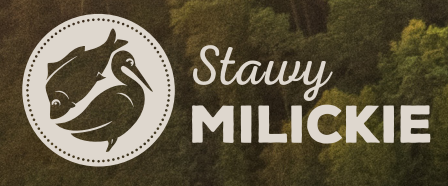

STAWYMILICKIE.PL

----